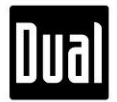

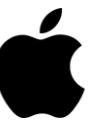

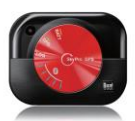

## XGPS160 v2.5.4/v3.5.4 Update Guide via the SkyPro GPS Status Tool App

- A. To update firmware by using the SkyPro GPS Status Tool app, you will need:
  - XGPS160
  - Mobile device that runs on iOS and supports Bluetooth connectivity
  - SkyPro GPS Status Tool app (free download from App Store)

## B. Update Instructions

 Turn on XGPS160. When it is on, its Bluetooth LED (blue light) should keep blinking, which means it is NOT connected to any devices via Bluetooth. Note: Make sure the data log LED (orange light) is turned off on XGPS160 and disabled on the

SkyPro GPS Status Tool app. To disable this feature from the app, go to "Setup" and choose "No" for "Always record position when turned on:".

2. Enable Bluetooth on your Apple device, then pair it with XGPS160.

(Every XGPS160 has a unique 6 digit code. The XGPS160 used for this update process is 3F6F52. Please see the picture below.)

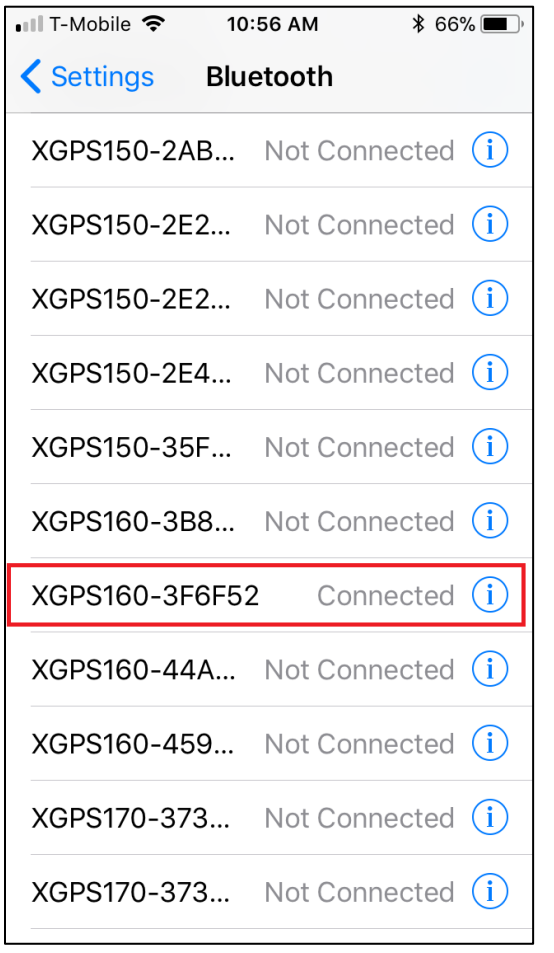

Page 1 of 5 ©2018 Dual Electronics Corporation. All Rights Reserved.

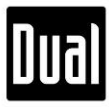

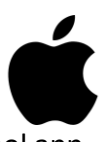

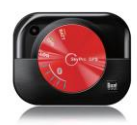

3. Now, open the SkyPro GPS Status Tool app.

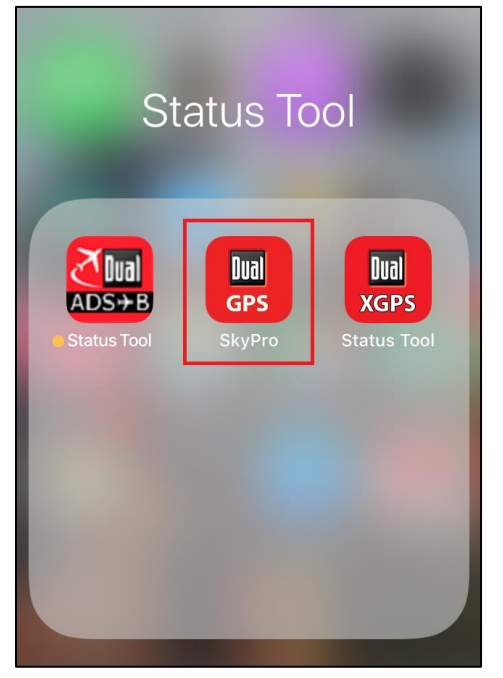

4. Under "Device Status", the current firmware version should be displayed. Note: For firmware update, XGPS160 does not have to be receiving any GPS data.

| 💵 T-Mobile 🗢        | 12:08 PM      | *        | 58% 🔳 )           |  |  |
|---------------------|---------------|----------|-------------------|--|--|
| Status              |               |          |                   |  |  |
| VOD0100 Da          | uias Otatus   |          |                   |  |  |
| XGPS160 De          | vice Status   |          |                   |  |  |
| Connecting Dev      | vice XGPS     | 160-3F6  | F52               |  |  |
| GPS Battery         | 90%           |          |                   |  |  |
| Firmware Versio     | n             |          | 2.4.8             |  |  |
| Position Info       | rmation       |          |                   |  |  |
| Latitude            | Waiti         | ng for s | at d              |  |  |
| Longitude           | Waiti         | ng for s | at d              |  |  |
| Altitude            | Waiti         | ng for s | at d              |  |  |
| UTC                 | Waiti         | ng for s | at d              |  |  |
| Heading             | Waiti         | ng for s | at d              |  |  |
| Speed               | Waiti         | ng for s | at d              |  |  |
| Position Confidence |               |          |                   |  |  |
| Horizontal          |               |          |                   |  |  |
| Status Satellite    | S<br>rs Trips | Setup    | <i>i</i><br>About |  |  |

Page 2 of 5 ©2018 Dual Electronics Corporation. All Rights Reserved.

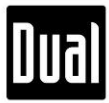

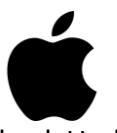

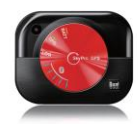

5. Go to the "Setup" tab, then press "Check Update".

| 📲 T-Mobile 🗢                           | 12:08 PN          | ⋪ \$ 60% ■,    |  |  |  |
|----------------------------------------|-------------------|----------------|--|--|--|
| Preferred Units                        |                   |                |  |  |  |
| Show speed in:                         |                   |                |  |  |  |
| knots                                  | mph               | kph            |  |  |  |
| Show altitude                          | Show altitude in: |                |  |  |  |
| feet                                   |                   | meters         |  |  |  |
| Display positi                         | on as             |                |  |  |  |
| 12°34'56"                              | 12°34.56          | 12.3456°       |  |  |  |
| Always record position when turned on: |                   |                |  |  |  |
| Yes                                    |                   | No             |  |  |  |
| When memory is full:                   |                   |                |  |  |  |
| Overwrite                              | old               | Stop recording |  |  |  |
| Supporting an app with old Dual SDK    |                   |                |  |  |  |
| Yes                                    |                   | No             |  |  |  |
| Current firmware v2.4.8 Check Update   |                   |                |  |  |  |
| Status Satelli                         | tes Trips         | Setup i About  |  |  |  |

6. Follow the below instructions available from the SkyPro GPS Status Tool app.

| •••II T-Mobile 중 12:08 PM                                                                                      | • III T-Mobile 🗢 12:11 PM 🛛 🕸 59% 🔳                                            | 📲 T-Mobile 🗢 12:11 PM 🕴 59% 🔳                                                                                                    |
|----------------------------------------------------------------------------------------------------|--------------------------------------------------------------------------------|----------------------------------------------------------------------------------------------------|
| Preferred Units                                                                                                | Preferred Units                                                                | Preferred Units                                                                                                    |
| Show speed in:                                                                                                 | Show speed in:                                                                 | Show speed in:                                                                                                    |
| knots mph kph                                                                                                  | knots mph kph                                                                  | knots mph kph                                                                                                    |
| Show altitude in:                                                                                              | Show altitude in:                                                              | Show altitude in:                                                                                                    |
| feet meters                                                                                                    | feet meters                                                                    | SkyPro GPS                                                                                                    |
| Current firmware : 2.4.8<br>New firmware : 2.5.4<br>Would you like to update the firmware<br>of your XGPS160 ? | A construction of the XGPS160 and do not press the home button while updating. | D Update complete.<br>XGPS160 will disconnect. After<br>forgetting the device in the bluetooth<br>paired lists in the iOS device, pair it<br>again. |
| When memory is tuil:                                                                                           | When the more y is run.                                                        | W OK                                                                                                    |
| Overwrite old Stop recording                                                                                   | Overwrite old Stop recording                                                   |                                                                                                    |
| Supporting an app with old Dual SDK Yes No                                                                     | Supporting an app with old Dual SDK<br>Yes No                                  | Supporting an app with old Dual SDK Yes No                                                                                                    |
| Current firmware v2.4.8 Check Update                                                                           | Current firmware v2.4.8 Check Update                                           | Current firmware v2.4.8 Check Update                                                                                                    |
| Status Satellites Trips Setup About                                                                            | Status Satellites Trips Setup About                                            | Status Satellites Trips Setup About                                                                                                    |

Page **3** of **5** ©2018 Dual Electronics Corporation. All Rights Reserved.

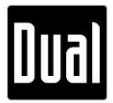

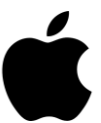

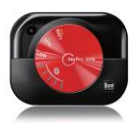

7. Once the firmware update process is completed, go to the "Bluetooth" settings on your Apple device. Then, press "Forget This Device".

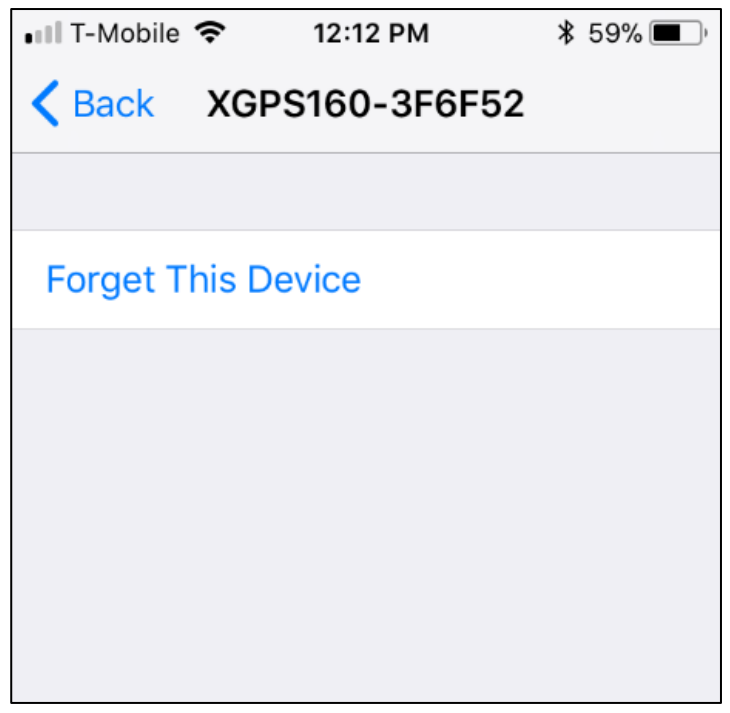

8. Pair your Apple device again with XGPS160.

| 📶 T-Mobile 🗢                  | 12:12 PM  | * 59% 🔳 ́  |
|-------------------------------|-----------|------------|
| <b>&lt;</b> Settings <b>B</b> | Bluetooth |            |
| XGPS150-2E2.                  | Not Con   | nected (i) |
| XGPS150-2E4.                  | Not Con   | nected (i) |
| XGPS150-35F.                  | Not Con   | nected (i) |
| XGPS160-3B8.                  | Not Con   | nected (i) |
| XGPS160-3F6F                  | 52 Con    | nected (i) |

Dual

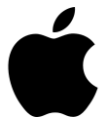

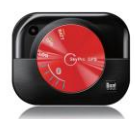

9. Open the SkyPro Status Tool app again, and check if the newest firmware is successfully loaded on XGPS160.

| 🖬 T-Mobile 훅        | 4:43 PM         | ∦ 10      | 0% 🗾 🤸 |  |
|---------------------|-----------------|-----------|--------|--|
| Status i            |                 |           |        |  |
| Device Statu        | IS              |           |        |  |
| Connecting Dev      | vice XGPS       | 160-3F6   | F52 •  |  |
| GPS Battery         | 96%             |           |        |  |
| Firmware Versio     | n               |           | 2.5.4  |  |
| Position Info       | rmation<br>Wait | ina for s | at d   |  |
| Latitude            | Wait            | ing for s | at d   |  |
| Altitude            | Wait            | ing for s | at d   |  |
| UTC                 | Wait            | ing for s | at d   |  |
| Heading             | Wait            | ing for s | at d   |  |
| Speed               | Wait            | ing for s | at d   |  |
| Position Confidence |                 |           |        |  |
| Status Satellites   | 5<br>Trips      | Deviation | Setup  |  |

Please contact us at <u>cs@dualav.com</u> if you have any questions for the firmware update process.

## Thank you for choosing Dual Electronics!